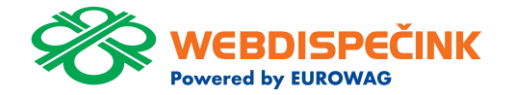

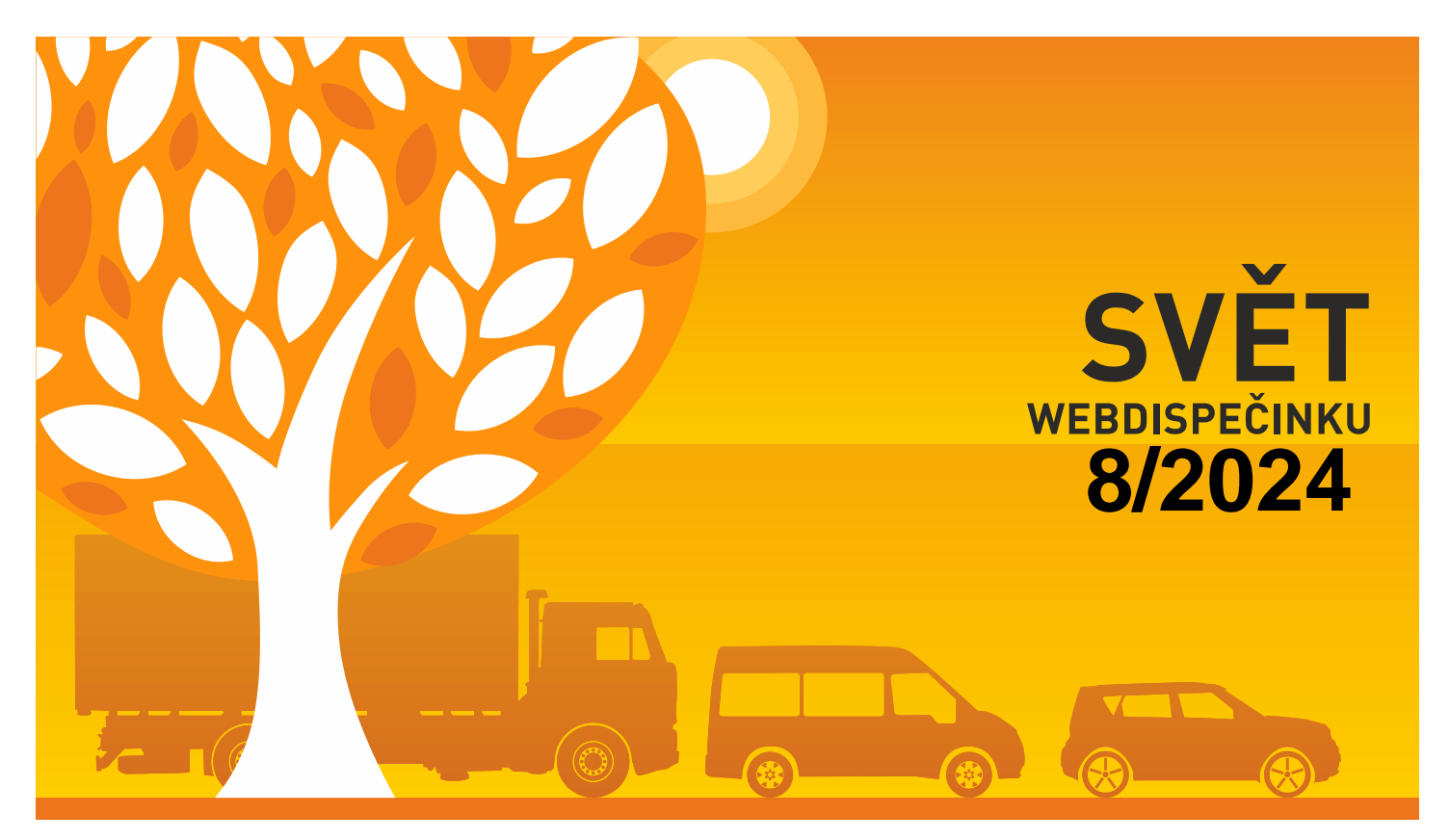

www.webdispecink.cz

# CONTENTS OF THE ISSUE

| Automatic driver set-up                             | 3 |
|-----------------------------------------------------|---|
| Cost control – add filter                           | 4 |
| New look for Tire register                          | 5 |
| Route planning in Dispecink – insert transit points | 6 |
| End                                                 | 7 |

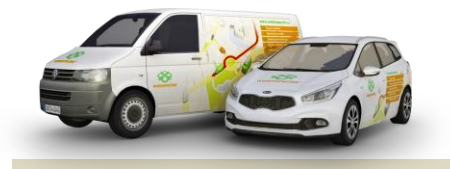

Redakce Adresa redakce: Princip a.s. Na Vítězné pláni 1719/4 140 00 Praha 4 – Nusle

Redakční email: webdispecink.tlm@eurowag.com

## NEWS – Automatic driver set-up

In Settings/Company you can now set the option to automatically create a driver. By checking the checkbox "Create driver card automatically from backup" you can activate the function.

Once the driver card backup has been obtained, the driver will be automatically created and at the same time the driver card will be assigned to the driver in Webdispecink.

| Drivers:                                                                   |
|----------------------------------------------------------------------------|
| Drivers form menu: Surname Name                                            |
| □ Show driver's personal number in dropdowns                               |
| Working time: 8,5 daily                                                    |
| include emergency to hours worked                                          |
| $\square$ Send a monthly driver style evaluation via email for all drivers |
| Create driver card automatically from backup                               |
|                                                                            |
|                                                                            |

## NEWS - Cost control - add filter

The following modifications have been added to the Statistics Check of costs (Tools/Fuels):

- Added column "Station Type"
- "Bulk Change" button
   added
- Added option to sort and filter by Unit Price

| Tools - Fuels - Check of costs:         |                                |                     |                     |                         |          |                     |    |
|-----------------------------------------|--------------------------------|---------------------|---------------------|-------------------------|----------|---------------------|----|
| < 1.8.2024 00:00                        | 31.8.2024 23:59                | 31 > Show           | 🔒 🗷 🗷 🕼 Settings    | 🚱 In order              |          |                     |    |
| Group: all groups                       | *                              | including subgroups |                     | Km data are not entered | in costs | k changes           |    |
| Vehicle all vehicles                    | *                              |                     |                     | 8 Km data does not fit  | UUIA     | c change            | ~~ |
| New license plate                       | *                              |                     | Rearrange records t | o other vehicle         |          |                     |    |
|                                         |                                |                     | Delete indicate     | ed record               | Use      | quantity unit price |    |
|                                         |                                |                     | Bulk cha            | nge                     | Use :    | station type +      |    |
| <ul> <li>Subdivide records</li> </ul>   | by source                      |                     |                     |                         |          | Change              |    |
| <ul> <li>display only cost i</li> </ul> | n currency different from vehi | de                  |                     |                         |          |                     |    |

|               | RN                 | Division | Centre  | number  | Date                   | Number | Source        | Туре               | Text      | km (      | Odometer mh | Quantity | Unit price △ | Price 9 | % VAT V/    | AT T   | stal Curren | cy Place                                         | GPS off-line                               | Note                    | Contractor | ype of Ta<br>uel si | ank<br>ze Driver   | Default<br>driver   | Srou <mark>,</mark> Sta | ation type | ibject<br>iumber |
|---------------|--------------------|----------|---------|---------|------------------------|--------|---------------|--------------------|-----------|-----------|-------------|----------|--------------|---------|-------------|--------|-------------|--------------------------------------------------|--------------------------------------------|-------------------------|------------|---------------------|--------------------|---------------------|-------------------------|------------|------------------|
|               |                    |          |         |         | ]                      |        |               | v v                |           |           |             |          |              |         |             | _      |             |                                                  |                                            |                         |            |                     |                    | <b>v</b>            | -                       | ~          |                  |
| o 🕞 🕻         | 7AR 6071<br>dongle |          |         |         | 04.08.2024 16:00:00    |        | manual        | PHM                | NAFTA     | 106495,00 | 106495,00 0 | 100,00   | 50,00        | 4132,23 | 21,00 8     | 967,77 | 5000,00 Kč  |                                                  | CZ, Olomouc, Dolní hejčinská               |                         |            |                     | 47 Novák Jan       |                     | put                     | bic        |                  |
| o 🗅 🖓         | 3441995            |          |         |         | 05.08.2024 08:33:00    |        | manual        | parkovné           |           | 0,00      | 0,00 0      | 1,00     | 1,00         | 1,00    | 21,00<br>96 | 0,21   | 1,21 Kč     |                                                  |                                            |                         | ş          | ETROL/CNG           | 0                  |                     | put                     | ıbic       |                  |
| 🥥 🖥 👥         | 6AX 1980           | DIV01    | STR0101 | CARS1   | 08.08.2024<br>16:17:00 |        | manual        | PHM                | Nafta     | 117588,00 | 117588,00 0 | 10,00    | 158,89       | 1588,86 | 0,00 %      | 0,00   | 1588,86 KŽ  | Ladova 389, 779 00 Olomouc-Olomouc 9<br>Česko    | <sup>I,</sup> CZ, Olšany u Prostějova, D46 |                         | 1          | lafta               | 50 Valovič Martin  | Valovič<br>Martin   | IRNO pub                | bic        |                  |
| 🥥 🖥 👥         | 6AX 1980           | DIV01    | STR0101 | CARS1   | 08.08.2024 16:18:00    |        | manual        | PHM                | Nafta     | 117590,00 | 117590,00 0 | 50,00    | 29,52        | 1476,15 | 0,00 %      | 0,00   | 1476,15 Kč  | Ladova 389, 779 00 Olomouc-Olomouc 9<br>Česko    | <sup>8,</sup> CZ, Olšany u Prostějova, D46 |                         |            | lafta               | 50 Valovič Martin  | Valovič<br>Martin   | IRNO pub                | .blc       |                  |
| o 🗆 🖓         | EL052AF            |          |         | EL052AF | 15.08.2024<br>17:23:58 | 403413 | card (PRE)    | PHM -<br>elektřina | Nabijení  | 0,00      | 0,00        | 4,58     | 9,09         | 34,38   | 21,00<br>96 | 7,22   | 41,60 Kč    | CZ*PRE*E1R5065*1<br>CZE:77900:Olomouc:BrnÄ+nskÄ* | CZ, Olomouc, Brněnská                      | Doba dobijeni:<br>00:05 | PRE E      | lektrina            | 0 Davídek Jaroslav | Davidek<br>Jaroslav | put                     | bic        | KODA             |
| o 🗅 🖓         | EL052AF            |          |         | EL052AF | 15.08.2024<br>17:28:33 |        | manual        | PHM -<br>elektiina | elekt/ina | 48337,00  | 0,00 0      | 4,27     | 11,00        | 38,82   | 21,00<br>%  | 8,15   | 46,97 Kč    | CZ Olomouc, Brněnská                             | CZ, Olomouc, Horní lán                     |                         | PRE E      | lektiina            | 0 Davídek Jaroslav | Davídek<br>Jaroslav | put                     | bic        | KODA             |
|               | EL052AF            |          |         | EL052AF | 17.08.2024 08:32:27    |        | Home charging | PHM -<br>elektřina | elektřina | 0,00      | 0,00 0      | 34,11    | 7,70         | 262,65  | 0,00 %      | 0,00   | 262,65 Kč   | Doma                                             | CZ, Kostelec na Hané, Bezručo              | va 0:19                 | 6          | lektīna             | 0 Ptacek Petr      | Davidek<br>Jaroslav | hor                     | me         | KODA             |
|               | EL052AF            |          |         | EL052AF | 18.08.2024<br>11:20:29 |        | Home charging | PHM -<br>elektrina | elektřina | 0.00      | 0,00 0      | 28,54    | 7,70         | 219,76  | 0,00 %      | 0,00   | 219,76 Kč   | Doma                                             | CZ, Kostelec na Hané, Tyršova              | 0:00                    | 6          | lekt/ina            | 0 Ptacek Petr      | Davídek<br>Jaroslav | hor                     | ime        | ŠKODA            |
|               | EL052AF            |          |         | EL052AF | 24.08.2024<br>09:40:16 |        | Home charging | PHM -<br>elektřina | elektřina | 0,00      | 0,00 0      | 44,28    | 7,70         | 340,96  | 0,00 %      | 0,00   | 340,96 Kč   | Doma                                             | CZ, Kostelec na Hané, Tyršova              | 19:31                   | E          | lektřina            | 0 Ptacek Petr      | Davidek<br>Jaroslav | hor                     | me         | ŠKODA            |
| <b>0</b> 00 G | EL052AF            |          |         | EL052AF | 26.08.2024             |        | Home charging | PHM -<br>elektīna  | elektrina | 0,00      | 0,00 0      | 37,72    | 7,70         | 290,44  | 0,00 %      | 0,00   | 290,44 Kč   | Doma                                             | CZ, Kostelec na Hané, Bezručo              | va 0:01                 | 6          | lektrīna            | 0 Ptacek Petr      | Davídek<br>Jacoslav | hor                     | ame        | ŚKODA            |

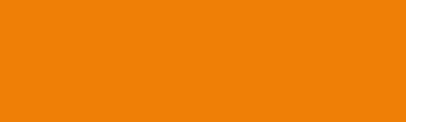

# NEWS – New look for Tire Register

We have improved the graphical display of tires for you. Now it shows a realistic tire placement scheme.

You can select the basic layout 2x2, 6x2, 8x2, 8x8 and you have the possibility to add and remove axles using the buttons (+2 tires, +4 tires, Delete last axle).

You can keep a clear record of your tires in Tools/Vehicle Management/Tire Record.

#### Tire records:

### Insert new tires:

| State                           | purchased new                       |                         | ~    |
|---------------------------------|-------------------------------------|-------------------------|------|
| Vehicle                         | 2BA7644                             | ~                       |      |
| Marked tires                    |                                     |                         |      |
| Code                            |                                     |                         |      |
| Туре                            | summer Ow                           | nter                    |      |
| Select basic layout             | ● <sub>2x2</sub> ○ <sub>6x2</sub> ○ | 8x2 08x8                |      |
|                                 |                                     |                         |      |
|                                 | + 2 tyres                           | + 4 tyres Delete last a | axle |
| Date put in use                 | 25.7.2024                           | 31                      |      |
| Purchase price                  |                                     |                         |      |
| Tread depth                     | mm                                  |                         |      |
| Where tires are stored, comment |                                     |                         |      |
|                                 |                                     |                         |      |
|                                 | 1                                   |                         |      |

## NEWS – Route planning in Dispecink – insert transit points

We've improved the Route Planner in Dispecink for you (Dispatching/Map/Tools/Route Planner).

Now dragging a place in the route adds a transit point that is not added to the stops. Stops can still be added directly in the planner.

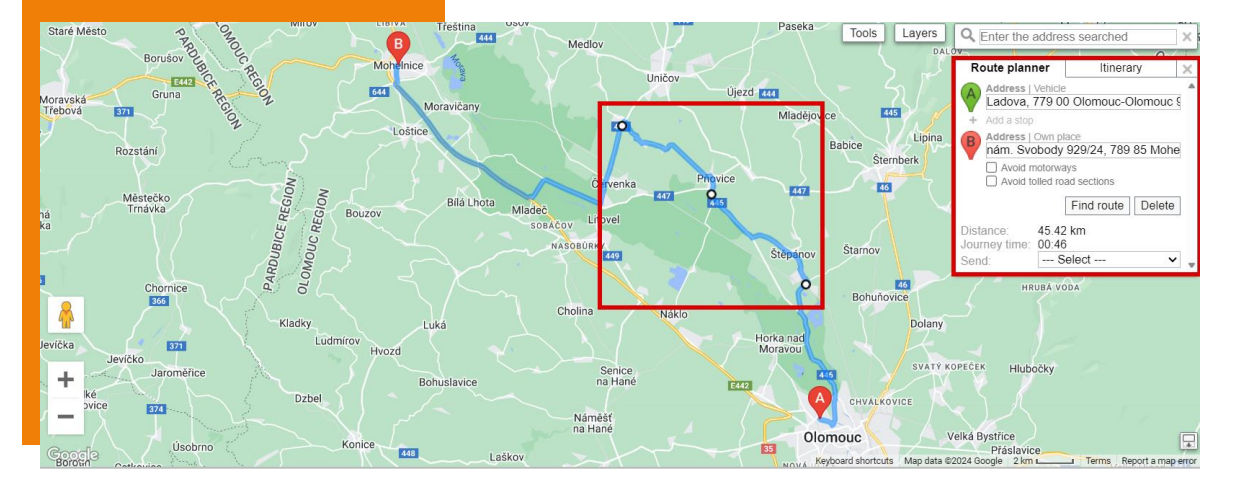

We hope that you have found useful information in the articles in this issue of the magazine that will make working with your fleet even easier.

Thank you for your trust.

# CONTACTS

### System provider

PRINCIP a.s. Na Vítězné pláni 1719/4 140 00 Praha 4 IČ 41690311 DIČ CZ41690311

Working hours Mo - Fr 07:30 - 16:30 SW technical support Princip a.s. – establishment Olomouc Ladova 389/10 779 00 Olomouc

Phone: +420 233 555 111 Email: webdispecink.tlm@eurowag.com www.webdispecink.cz

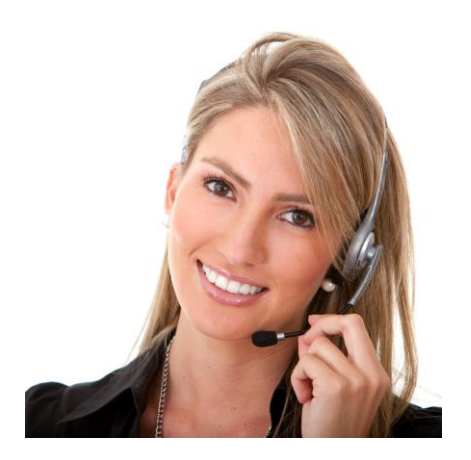